## How do I add a database Welcome Message?

13/06/2025 12:29 pm AEST

Upon signing in to Passport, the 'Dashboard' will appear. Associations can add a welcome message to this screen that will also be seen by Clubs and Teams when they sign in to their database. The welcome message is therefore a good method of conveying information down to club and team administrators.

The welcome message is only able to be modified at the Association level.

To configure the welcome message:

Firstly, login to your Online Membership Database - If you don't have your login details please contact your State Governing Body or Association.

- 1. Log into Membership at the Association level
- 2. From the Dashboard, click on Edit next to the welcome message

| SportsTG                | Details <u>Edit</u>                                 | Contacts <u>Edit</u>                 | -                                              |  |
|-------------------------|-----------------------------------------------------|--------------------------------------|------------------------------------------------|--|
| Let's Win               | Address                                             | President                            | Treasurer                                      |  |
| Edit Logo               | 2 Holt Street                                       | Test Name                            | Test Treasurer                                 |  |
| ☑ Details               | Surry Hills                                         | 0400111222                           |                                                |  |
| E) botanb               | NSW, AUSTRALIA, 2010                                | <u>test@orgname.com.au</u>           | <u>treasurer@orgname.com.au</u>                |  |
| Contacts                | Phone 12345678<br>Email <u>support@sportstg.com</u> | Secretary (PRIMARY CONTACT)          | Registrar                                      |  |
|                         |                                                     | Test Secretary                       | tt                                             |  |
|                         |                                                     | 91112322                             |                                                |  |
|                         |                                                     | orgname.com.au                       | test@sportstg.com                              |  |
|                         |                                                     |                                      |                                                |  |
| If you experience any p | roblems with SportsTG Membership or y               | ou wish to provide any feedback plea | se contact us at <u>support.sportstg.com</u> . |  |

3. The Welcome Message will appear in a text box. Modify the message as needed.

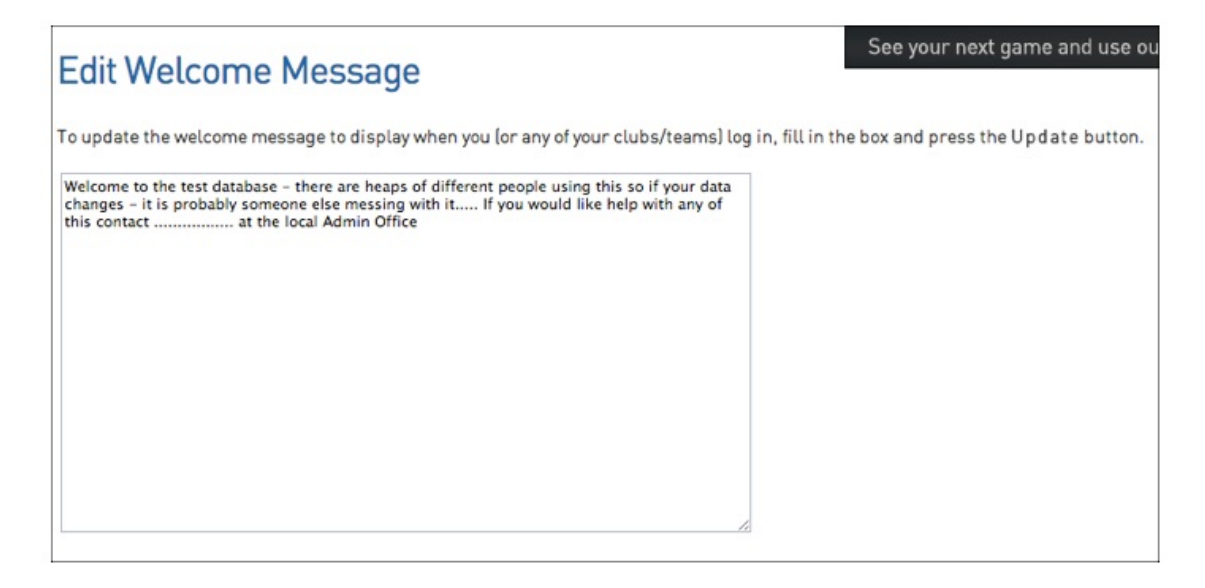

Click on Update to save the changes.